# EVISE

# User Guide – Editor

Copyright © 2014 Elsevier B.V. All rights reserved.

## Table of Contents

| Introduction                                      |
|---------------------------------------------------|
| Overview of Editor Role                           |
| Login and Registration3                           |
| Register in EVISE                                 |
| How to log into EVISE                             |
| Forgotten EVISE Password6                         |
| Receiving a Manuscript Assignment                 |
| New Assignments                                   |
| Manuscript Overview                               |
| Reference Linking                                 |
| Managing Peer Review                              |
| Select and Invite Reviewers                       |
| Manage Reviewers                                  |
| View Submitted Reviews and Add Review Comments 21 |
| Making a Decision24                               |
| Send back to Author                               |
| Withdraw Submission                               |
| Remove Submission                                 |

### Introduction

EVISE is an Internet-based journal tool that can be accessed from anywhere in the world and works on multiple platforms. For more information, <u>click here</u>.

### **Overview of Editor Role**

As an Editor, you can do the following (settings may differ per journal):

- Receive manuscripts submitted by authors either directly or assigned to you by journal staff
- Coordinate the review process
- Accept, request revisions, or reject manuscripts
- Communicate these decisions to the Author

\*Do not click the **'Back**' or **'Forward**' button on your browser at any time while logged into EVISE. If you do so, you will be logged out and have to log back in, potentially losing any unsaved work.

### Login and Registration

### **Register in EVISE**

**Please Note:** You cannot register using an email address already present in EVISE. If you attempt to do so the system will flag this as an error and will provide you with advice on how to proceed.

To register for the EVISE website, take the steps listed below.

- Navigate to the EVISE website
- On the right hand side of the screen, enter your email address in the **E-Mail** and **Re-Enter E-Mail** fields.
- Click the '**Continue**' button.

| C n inttps://cert-www.evise.com/eviseaccess/faces/pages/login/Logi | n.jspx;jsessionid=pDxv1KbDS9R04GykQnk/Hh8hDYXv9n0N0hZyxry0rCWF4dqn5pLh!169a% |
|--------------------------------------------------------------------|------------------------------------------------------------------------------|
|                                                                    | Help   Contact Us EVISE*                                                     |
| FVISE <sup>*</sup>                                                 |                                                                              |
|                                                                    |                                                                              |
| Already have an account? Please login.                             | Need to create an account? Please register                                   |
|                                                                    |                                                                              |
| E-mail.*                                                           | E-mail:*                                                                     |
| Password:*                                                         | Re-enter E-mail:*                                                            |
|                                                                    |                                                                              |

 Enter a Password, select a Security Question and provide an Answer, enter Contact Information and any Additional Information, including linking your ORCID and entering personal keywords. All mandatory fields are indicated with an asterisk (\*).

| Account Information |                                                                                                    |
|---------------------|----------------------------------------------------------------------------------------------------|
| E-n                 | ail:* *****@gmail.com                                                                                    |
| Passwo              | rd:* Password Policy                                                                                     |
| Verify Passwo       | * Password must not be longer than 12 character(s).     * Password must be at least 7 character(s) long. |
| Security Quest      | * Password must contain at least 1 numeric character(s).                                                 |
| Ansy                | ert*                                                                                                    |
|                     |                                                                                                    |
| Contact Information |                                                                                                    |
| т                   | le;* Please Select ▼                                                                                     |
| Given/First Na      | ne:* 0                                                                                                   |
|                     | e.g. Paul or Ahmed                                                                                       |
| Family/Last Na      | ie:*                                                                                                    |
| Address Is          | or: <sup>*</sup> Please Select ▼                                                                         |
| Addre               | isi <sup>2</sup>                                                                                         |
| Address Lir         | e2: (optional)                                                                                           |
| Coun                | ry:* Please Select V                                                                                     |
| State/Provir        | ce: (optional)                                                                                           |
| c                   | tv:*                                                                                                    |
|                     |                                                                                                    |
| ZIP Code/Postal Co  |                                                                                                    |
| Telephone Numl      | er.*                                                                                                    |

• To link your ORCID ID to your EVISE account, take the following steps:

- Click the 'Link to ORCID' link. This will open a new browser window on the ORCID website.
- You will be asked to enter your ORCID username and password if you already have an ORCID account, or you can register for an ORCID if you do not.
- ORCID will then ask for your permission to share your ORCID with EES.
- If you agree, your ORCID will be linked.

\*For more information about ORCID, please visit their website: **ORCID**.

- Check the relevant tick boxes to indicate which types of communications you would like to receive from us and/or the societies whose journals we publish.
- Check the tick box to indicate that you have read and understood the Registered User Agreement.
- Click the '**Register**' button.

| Additional Personal Information                                                                                                    |                                                                                                    |
|----------------------------------------------------------------------------------------------------|----------------------------------------------------------------------------------------------------|
| ORCID provides a unique identifier that                                                                                                    | is open and community based. Please click on the 'Link to ORCID' link below to be sent to the ORCID website where you can give permission to share your ID with us.                                                                                                    |
| ORCID:                                                                                                    | Link to ORCID                                                                                                    |
| Personal Keywords:                                                                                                    | Personal Keywords should be separated by comma.                                                                                                    |
|                                                                                                    |                                                                                                    |
| Communication Preferences                                                                                                    |                                                                                                    |
| Please tick the relevant boxes below           Journal announcements includin           Invitations to relevant events, co           Special offers from Elsevier and | to indicate which types of communications you would like to receive from us and/or the societies whose journals we publish.<br>g'Calls for papers' and invitations to review manuscript submissions.<br>Inferences, webinars and workshops.<br>Its affiliates concerning relevant products and services. |
| I have read and understood the                                                                                                    | Registered User Agreement, and agree to be bound by all of its terms.                                                                                                    |
| Register                                                                                                    | _                                                                                                    |
|                                                                                                    |                                                                                                    |

After an account has been created, you will be directed to a confirmation screen and an email will also be sent to you confirming your registration.

### How to log into EVISE

For details on how to locate your journal's EVISE site **Click Here**.

If you are already registered for EVISE, take the steps listed below.

- Enter your **E-mail** and **Password** in the boxes provided.
- Click the 'Login' button or hit Enter on your keyboard.

| → C f https://cert-www.evise.com/eviseaccess/faces/pages/login/Login.js | px;jsessionid=pDxvTKbDS9R04GykQnk | 7Hh8hDYXv9n0N0hZyxry0rCWF4d | lqn5pLh!1693 ☆ |
|-------------------------------------------------------------------------|-----------------------------------|-----------------------------|----------------|
|                                                                         |                                   | Help   Contact Us           | EVISE*         |
| EVISE <sup>*</sup>                                                      |                                   |                             |                |
|                                                                         |                                   |                             |                |
| Already have an account? Please login.                                  | Need to create an account         | ? Please register.          |                |
| E-mail:"                                                                | E-mail:*                          | king.mairead@gmail.com      |                |
| Password:*                                                              | Re-enter E-mail:*                 | king.mairead@gmail.com      |                |
| Forgot Password?                                                        |                                   | Continue                    |                |

### Forgotten EVISE Password

For details on how to locate your journal's EVISE site <u>Click Here</u>.

If you have already registered but have forgotten your EVISE password, please follow the steps below to reset it.

• Click the 'Forgot Password?' link.

| Evise Login Page ×                                                                      |                                                               |
|-----------------------------------------------------------------------------------------|---------------------------------------------------------------|
| ← → C ☆ Attps://cert-www.evise.com/eviseaccess/faces/pages/login/Login.jspx;jsessionid= | pDxvTKbDS9R04GykQnk7Hh8hDYXv9n0N0hZyxry0rCWF4dqn5pLh!1693 ☆ 🗎 |
| EVISE <sup>*</sup>                                                                      | Help I Contact Us EVISE*                                      |
| Already have an account? Please login.                                                  | Need to create an account? Please register.                   |
| E-mail:*                                                                                | E-mailt** king.mairead@gmail.com                              |
| Password:*  Login Forgot Password?                                                      | Re-enter E-mail:** king.mairead@gmail.com                     |
|                                                                                         | _                                                             |

• Enter your E-mail and click the 'Continue' button.

| EVISE <sup>*</sup>                                                       |
|--------------------------------------------------------------------------|
|                                                                          |
| Forgot Password?                                                         |
| If you have forgotten your Password, you must reset it.                  |
| To reset your password, please enter the email address for your account. |
| E-mail:                                                                  |
| *****@gmail.com                                                          |
| Continue                                                                 |

• Answer the security question and click the 'Continue' button.

| EVI    | SE <sup>*</sup>                                                |       |
|--------|----------------------------------------------------------------|-------|
| Forgot | Password?                                                      |       |
| Ple    | ease answer the following security question to reset your pass | word. |
|        | What is your favourite model of car?                           | _     |
|        | Answer:                                                        | 0     |
|        | Cancel                                                         | _     |

- Enter a new password in the **New Password** field, ensuring that it meets the password requirements.
- Next, enter the same password in the **Verify Password** field. The password entered in both fields must be identical.
- Click the **'Confirm**' button.

| Please enter your new Password below.                 |                                                      |
|-------------------------------------------------------|------------------------------------------------------|
| After you click the Confirm button below you will be  | a solid to logis to EV/RE with your new Decomord     |
| After you click the confirm button below, you will be | e asked to login to EVISE with your new Password.    |
|                                                       |                                                      |
|                                                       | Password Policy                                      |
| New Password:                                         | * Password must not be longer than 12 character(s).  |
|                                                       | * Password must be at least 7 character(s) long.     |
| Verify Password:                                      | * Password must contain at least 1 numeric character |
|                                                       | * Password must not be one of 3 previous passwords   |
|                                                       |                                                      |
|                                                       |                                                      |

If you have followed the password rules and the password is identical in both fields, you will see a confirmation screen, and be redirected to the EVISE login page.

Login to EVISE with your email address and new password.

### **Receiving a Manuscript Assignment**

Based on your Editor role and the journal editorial workflow, new manuscripts are assigned to you in one of two ways:

- Manual assignment by Editorial Office/Editor in Chief, Journal Manager/journal staff member
- Direct assignment based on author selection during the submission process, or based on assignment rules related to the submission Section / Category or Region of Origin

In either case, you will receive notification of a new assignment by e-mail, including the link to login to the journal.

### **New Assignments**

The system defaults to show you all submissions assigned to you with a status of **With Editor**, indicating it is a new submission.

The My Assignments page displays a list of submissions assigned to you in a grid format. For each submission the following information is available:

- Actions options
- Manuscript number
- A link to the manuscript overview page via the manuscript title

- The name of the corresponding author
- Status
- Version
- Version Number
- Type of article
- Target Decision Date
- Status Date
- Days at Status
- Days remaining to make a decision
- Number of Reviews completed
- Region of Origin
- Section/Category

| Home My Profile                                                                       | My Assignments                           | My Reviewer Overview Go Te                                               | Scopus                        |                                                |                      |                                      |                                     |                    |                     |
|---------------------------------------------------------------------------------------|------------------------------------------|--------------------------------------------------------------------------|-------------------------------|------------------------------------------------|----------------------|--------------------------------------|-------------------------------------|--------------------|---------------------|
| Welcome to EVISE, Els team via phone, chat o                                          | evier's new journal edit<br>r email.     | torial system. If needed, our support t                                  | eam is standing by to offer I | help as you becc                               | ome famil            | iar with EVISE. PI                   | ease click on the                   | "Help" link to co  | intact this         |
| (26)                                                                                  | U                                        | nder Review (5)                                                          | Declined to F                 | Revise (0)                                     |                      | Ac                                   | cepted (4)                          |                    |                     |
| h Journal (0)                                                                         | R                                        | eady for Decision (0)                                                    | Resubmissi                    | on Requested (0                                | 0)                   | R                                    | ejected (1)                         |                    |                     |
|                                                                                       |                                          | Revision Requested (1)                                                   |                               | Hoder Resubmission (0) Withdrawn (0)           |                      | Withdrawn (0)                        |                                     |                    |                     |
| h Editor (7)                                                                          | R                                        | evision Requested (1)                                                    | Under Resul                   | bmission (0)                                   |                      | Under Resubmission (0) Withdrawn (0) |                                     |                    |                     |
| h Editor (7)<br>viewer Invited (7)                                                    | R                                        | evision Requested (1)<br>nder Revision (0)                               | Under Resul<br>Declined to F  | bmission (0)<br>Resubmit (0)                   |                      | Se                                   | ithdrawn (0)<br>ant to Production ( | (1)                |                     |
| th Editor (7)<br>viewer Invited (7)<br>th Editor                                      | R<br>U                                   | evision Requested (1)<br>nder Revision (0)<br>Il Screen                  | Under Resul                   | bmission (0)<br>Resubmit (0)                   |                      | Se                                   | ithdrawn (0)                        | (1)                |                     |
| th Editor (7)<br>viewer Invited (7)<br>th Editor<br>www IA Export To Excel<br>Actions | R<br>U<br>V<br>Wanuscript<br>Number Revi | evision Requested (1) nder Revision (0) Il Screen ision Manuscript Title | Under Resul<br>Declined to F  | bmission (0)<br>Resubmit (0)<br>Assigned<br>To | Days<br>At<br>Status | Initial<br>Submission<br>Date        | Target<br>Decision<br>Date          | (1) Days Remaining | Reviews<br>Complete |

Using the '**Actions**' drop down menu on the submission grid, you can select accept/reject/request a revision on the submission, send the manuscript back to the Author for correction, withdraw the submission or remove the submission.

From the '**My Assignments**' default page you can access submissions assigned to you that are at other statuses, e.g. Under Review, Revision Requested or Accepted, by clicking on the status listed above the 'With Editor' grid. The number of submissions at each status is displayed next to the status.

| All (26)             | Under Review (5)       | Declined to Revise (0)     | Accepted (4)           |
|----------------------|------------------------|----------------------------|------------------------|
| With Journal (0)     | Ready for Decision (0) | Resubmission Requested (0) | Rejected (1)           |
| With Editor (7)      | Revision Requested (1) | Under Resubmission (0)     | Withdrawn (0)          |
| Reviewer Invited (7) | Under Revision (0)     | Declined to Resubmit (0)   | Sent to Production (1) |
|                      |                        |                            |                        |

Clicking on the **manuscript title** of a submission in '**My Assignments**' allows you to access the manuscript overview page, where you can view the details of the manuscript.

### **Manuscript Overview**

The top left of the manuscript overview page consists of key identifying information about the manuscript, including:

- Manuscript number, version number and article type
- Title
- Corresponding author
- Status information

In the center of the overview page is a link to view the manuscript PDF, as well as details of co-Authors, the Abstract, Keywords, Highlights (if available), Additional Information and References. Click 'Edit' to make changes to the Abstract or Keywords.

| DP_2014_31 - Original V0 - Full Length Article<br>Vigital Soil Assessments and Beyond<br>on Scott windmill, ICELAND.<br>(atus: With Editor (52 days) - Submitted: 20/Feb/2014 - Target decision date: 21                                                                                                    | /May/2014                                                                                                    |                       |
|----------------------------------------------------------------------------------------------------|----------------------------------------------------------------------------------------------------|-----------------------|
| Overview Reviewers Reviews Decision                                                                                                    | 🗘 Files 🖬 Mes                                                                                                    | ssages 🖌 Checks 🖶 His |
| View Manuscript as PDF                                                                                                    | Pll Number: \$7896-9-98745(14)20033-                                                                                                    | ite Reviewers         |
| ther Authors Show details                                                                                                    | Other Actions                                                                                                    |                       |
| wen Undomiel, Cpt Caverne.                                                                                                    | Select an action                                                                                                    | ▼ Go                  |
| bstract                                                                                                    | Edit                                                                                                    |                       |
| ssumedly, few people would be able to read this book from cover to cover in one o<br>seful for researchers interested in 8 pedometrics and mapping. The first volume o<br>107) was an extensive volume of more than six hundred pages that included 10 4;<br>DSM, a new 11 developing business. The other half presented attempts to apply<br>anifesto and a giant leap for DSM. The second book of 13 proceedings (Hartemir | ay. The 7 book is inspiring and the majority of the papers are novel and<br>f Proceedings of the Global Workshop on DSM 9 (Lagacherie et al.,<br>2 papers. About half of these papers were seminal for various branches<br>the new technology in practical 12 studies. Thus, the first book was a<br>k et al., 2008) included 35 papers. | Production Notes      |
| eywords                                                                                                    |                                                                                                    |                       |
| edometrics; conference proceedings; methodology                                                                                                    |                                                                                                    |                       |
| ighlights                                                                                                    |                                                                                                    |                       |
| abla highlights blabla                                                                                                    |                                                                                                    |                       |
| Additional Information                                                                                                    | • View                                                                                                    |                       |
| References                                                                                                    | C View                                                                                                    |                       |
|                                                                                                    |                                                                                                    |                       |

At the top right are links to the submission Files, Messages, Checks and History.

• The **Files** screen displays the source files uploaded by the Author. On this screen, the Editor can edit the File Category, download the manuscript files, and upload and save new/additional files.

| Scott windmil<br>us: With Edito | I, ICELAND.<br>r (52 days) - S | Submitted: 20/Feb/2014 - Tar | get decision date: 21 | /May/2014           |             |               |              |            |
|---------------------------------|--------------------------------|------------------------------|-----------------------|---------------------|-------------|---------------|--------------|------------|
| Overview                        | Review                         | vers Reviews                 | Decision              |                     |             | 🕞 Files 🖬 Mes | ssages 🗸 Che | ecks 💼 His |
| oload File                      | •                              |                              |                       |                     |             |               |              | Save       |
|                                 |                                | 1                            |                       |                     |             |               | 1            |            |
| Revision                        | Version                        | File Name                    |                       | File Category       | Description | Name          | Role         | Action     |
| Original                        | VO                             | MS-8.pdf                     |                       | Manuscript <b>T</b> |             | Bon Scott     | Author       | Download   |
| Original                        | VO                             | Cover letter.docx            |                       | Cover Letter 🔻      |             | Bon Scott     | Author       | Download   |
| Original                        | V0                             | This is a figure.docx        |                       | Figure •            |             | Bon Scott     | Author       | Download   |
|                                 |                                |                              |                       |                     |             |               |              |            |

• The **Messages** screen displays all e-mails related to the submission. Click the *subject line* to review the correspondence. Use **Compose Email** to draft and send an ad hoc e-mail.

| JOP_2014_31 - Ori<br>Digital Soil As:<br>Bon Scott windmill, I<br>Status: With Editor ( | iginal V0 - Full Lengt<br>sessments and<br>ICELAND.<br>(52 days) - Submitted | h Article<br>I Beyond<br>1: 20/Feb/2014 - Targ | et decision date: 21/May/: | 2014      |                        | <u> </u>     |              |                  |
|-----------------------------------------------------------------------------------------|------------------------------------------------------------------------------|------------------------------------------------|----------------------------|-----------|------------------------|--------------|--------------|------------------|
| Overview                                                                                | Reviewers                                                                    | Reviews                                        | Decision                   |           |                        | D Files      | Messages 🗸 🗸 | Checks 💼 History |
|                                                                                         |                                                                              |                                                |                            |           |                        |              |              | Compose Email    |
|                                                                                         |                                                                              |                                                |                            |           |                        |              |              |                  |
| Revision                                                                                |                                                                              |                                                | Subject                    |           | Correspondence<br>Date | Status       | Sender       | Recipient        |
| Original                                                                                |                                                                              | Adding OR                                      | CID to Co-Authored Submi   | ission    | 20/Feb/2014 05:45      | Notification | System       | Cpt Caverne      |
| Original                                                                                |                                                                              | New submiss                                    | on JOP_2014_31 assigne     | ed to you | 20/Feb/2014 05:38      | Notification | System       | Lee Shewook      |

 The Checks screen displays the results of the automated plagiarism check. The plagiarism check is configured by Article Type. On submission of a manuscript by the author, the manuscript PDF is automatically submitted to the iThenticate system. This PDF is compared against a database of sources, including published articles submitted to <u>CrossCheck</u>. A **similarity report** is generated that details the similarities between the manuscript submitted and the available published articles.

The default similarity report view gives the percentage of the text of the manuscript which has overlap with one or more published articles. Figures and equations cannot be checked at present. The percentage value should be taken as a general guide, a high % does not necessarily indicate plagiarized text; it could, for example, be legitimate citation and bibliography. (Excluding these from the report will usually reduce the % figure given).

For more information on the similarity score, see <u>CrossCheck Plagiarism Screening</u>: <u>Understanding the Similarity</u> <u>Score</u>.

• The **History** screen displays the status, dates and EVISE accounts/roles associated with each status.

Beneath this are links to the available **Actions** for the submission, as well as the Editorial Notes and Production Notes fields. The primary action, based on submission status, is prominently displayed. Other actions can be selected from a drop-down menu.

| igital Soil Ass<br>on Scott windmill, IC<br>atus: With Editor (5                                                   | cessments and<br>CELAND.<br>CELAND.<br>CELAND.                                                                              | Beyond<br>: 20/Feb/2014 - Targ                                                                                        | get decision date: 21/May/2014                                                                                                    |                                                                                                    |
|----------------------------------------------------------------------------------------------------|----------------------------------------------------------------------------------------------------|----------------------------------------------------------------------------------------------------|----------------------------------------------------------------------------------------------------|----------------------------------------------------------------------------------------------------|
| Overview                                                                                                    | Reviewers                                                                                                    | Reviews                                                                                                    | Decision                                                                                                    | 🔶 🕞 Files 🖬 Messages 🖌 Checks 💼 Histo                                                                                                    |
| 📌 View Manuscript                                                                                                  | as PDF                                                                                                    |                                                                                                    |                                                                                                    | Pll Number: S7896-9-98745(14)20033-                                                                                                    |
| Other Authors S                                                                                                    | how details<br>t Caverne.                                                                                                   |                                                                                                    |                                                                                                    | Other Actions Select an action Go                                                                                                    |
| bstract                                                                                                    |                                                                                                    |                                                                                                    |                                                                                                    | Edit                                                                                                    |
| ssumedly, few peop<br>seful for researchers<br>007) was an extensi<br>f DSM, a new 11 dev<br>nanifesto and a giant | le would be able to re<br>s interested in 8 pedo<br>ve volume of more the<br>eloping business. Th<br>t leap for DSM. The se | ead this book from co<br>ometrics and mappin<br>an six hundred page<br>he other half presente<br>econd book of 13 pro | over to cover in one day. The 7 b<br>Ig. The first volume of Proceedii<br>s that included 10 42 papers. A<br>ed attempts to apply the new te<br>oceedings (Hartemink et al., 20) | ook is inspiring and the majority of the papers are novel and<br>igs of the Global Workshop on DSM 9 (Lagacherie et al.,<br>bout half of these papers were seminal for various branches<br>hnology in practical 12 studies. Thus, the first book was a<br>18) included 35 papers.<br>Editorial Notes<br>Please enter your editional notes in the box below. |
| leywords                                                                                                    |                                                                                                    |                                                                                                    |                                                                                                    |                                                                                                    |
| edometrics; confere                                                                                                | nce proceedings; me                                                                                                    | thodology                                                                                                    |                                                                                                    |                                                                                                    |
| lighlights                                                                                                    |                                                                                                    |                                                                                                    |                                                                                                    |                                                                                                    |
| labla highlights blab                                                                                              | la                                                                                                    |                                                                                                    |                                                                                                    |                                                                                                    |
| Additional Informat                                                                                                | ion                                                                                                    |                                                                                                    |                                                                                                    | View                                                                                                    |
|                                                                                                    |                                                                                                    |                                                                                                    |                                                                                                    |                                                                                                    |

In addition to the overview, each submission also has tabs related to specific tasks:

 Reviewers: here the Editor can Search and Invite Reviewers, Manager Reviewers (including remind and uninvite) and define the number of reviews required. For more information on managing peer review, see <u>Select</u> and Invite Reviewers' below.

| Jack Hill Kerala, Addr21, INDIA.<br>Status: Under Review (3 days) - Submitt | ted: 10/Apr/2014 - Target decision date: 09/Jul/2014    |                                                                                                    |
|-----------------------------------------------------------------------------|---------------------------------------------------------|----------------------------------------------------------------------------------------------------|
| Overview Reviewers                                                          | Reviews Decision                                        | D Files 🖬 Messages 🖌 Checks 🖶 History                                                                              |
| Search and Invite Reviewers                                                 | Manage Reviewers                                        |                                                                                                    |
| Search for Reviewers in: Journal Review                                     | wer List   Find Reviewers Tool (Scopus)   Evise         | Reviews required: 2 Change                                                                                         |
| Potential Reviewers found in Scopus via t<br>will be added.                 | the Find Reviewers tool may be pasted into the box belo | ow so you can then add them to the Reviewer list for this submission. Only first name, last name and email address |
|                                                                             |                                                         | Add To List                                                                                                    |

Reviews: here the Editor can view submitted reviews and review files, and add his or her own comments. From
this screen the Editor can also Make a Decision, Send the submission Back to the Author, Remove or Withdraw the
submission. For more information, see '<u>View Submitted Reviews</u>' below.

|                                                                                                  | Reviewers     | views Decision         | Cliecks            |
|--------------------------------------------------------------------------------------------------|---------------|------------------------|--------------------|
| Revision                                                                                         | Name          | Overall Recommendation | Add My Comments    |
| Original                                                                                         | John Smith    | Accept As Is           | Make Decision      |
|                                                                                                  |               |                        | Other Actions      |
|                                                                                                  |               |                        |                    |
|                                                                                                  |               |                        | Select an action   |
|                                                                                                  |               |                        | Select an action   |
|                                                                                                  |               |                        | Select an action   |
|                                                                                                  |               |                        | G                  |
| ne: John Smith                                                                                   |               |                        | G                  |
| n <b>e:</b> John Smith<br><b>ision:</b> Original                                                 |               |                        | G Select an action |
| ne: John Smith<br>ision: Original                                                                |               |                        | G Select an action |
| ne: John Smith<br>ision: Original                                                                | 3 Annotations |                        | G                  |
| ne: John Smith<br>ision: Original<br>eviewer Comment:                                            | 3 Annotations |                        | G                  |
| ne: John Smith<br>ision: Original<br>eviewer Comment:                                            | Annotations   |                        | G                  |
| ne: John Smith<br>ision: Original<br>eviewer Comment:<br>omments to Autho                        | Annotations   |                        | Review Files       |
| ne: John Smith<br>ision: Original<br>eviewer Comment<br>omments to Autho                         | S Annotations |                        | Review Files       |
| ne: John Smith<br>ision: Original<br>eviewer Comment:<br>omments to Author<br>A delightful story | Annotations   |                        | Review Files       |
| ne: John Smith<br>ision: Original<br>eviewer Comment:<br>omments to Autho<br>A delightful story  | Annotations   |                        | Review Files       |
| ne: John Smith<br>ision: Original<br>eviewer Comment:<br>omments to Autho<br>A delightful story  | Annotations   |                        | Review Files       |

 Decision: here the Editor can consolidate review feedback, submit the preferred decision and notify the author. For more information, see <u>Making a Decision</u>' below.

### **Reference Linking**

EVISE checks the references provided by the author during submission. They are categorized as **Linked References** or **Unresolved References**. The results of the reference checking process can be found by taking the following steps:

- From any submission status page, click the title of the desired submission.
- On the Overview page, click '**View**' in the '**References**' tab.
- Linked References have been validated and are linked to the abstract and full text online. Access to full articles depends on your permission to view content at the specific publisher's website.
- **Unresolved References** have not been found during the reference checking process. This may include content too old to be cited online, or an invalid reference.

| litional Information                                                                                                    | O Viev |
|----------------------------------------------------------------------------------------------------|--------|
| erences                                                                                                    | O Hide |
| Total: 14                                                                                                    |        |
| Jnresolved References 0   [Unknown References(0)] [Not Linked (0)]                                                                                                    |        |
| inked References                                                                                                    | -      |
| 1. Joosting AC, Head B, Bynoe ML. Tyrrell DA. Production of common colds in human volunteers by influenza C virus. Br Med J.<br>1968 Oct 19;4(5624):153-4 Matched ISSN: 0007-1447 (View via PubMed) (View via CrossRef) Linked                                                                                                   |        |
| <ol> <li>Matsuzaki Y, Katsushima N, Nagai Y, Shoji M, Itagaki T, Sakamoto M, Kitaoka S, Mizuta K, Nishimura H. Clinical features of<br/>influenza C virus infection in children. J Infect Dis. 2006 May 1;193(9):1229-35. Epub 2006 Mar 31. Matched ISSN: 0022-1899<br/>(View via PubMed) (View via CrossRef) Linked</li> </ol>  |        |
| <ol> <li>Peng G, Hongo S, Kimura H, Muraki Y, Sugawara K, Kitame F, Numazaki Y, Suzuki H, Nakamura K. Frequent occurrence of<br/>genetic reassortment between influenza C virus strains in nature. J Gen Virol. 1996 Jul;77 (Pt 7):1489-92. Matched ISSN: 0022-<br/>1317 (View via PubMed) (View via CrossRef) Linked</li> </ol> |        |
| <ol> <li>Matsuzaki Y, Mizuta K, Sugawara K, Tsuchiya E, Muraki Y, Hongo S, Suzuki H, Nishimura H. Frequent reassortment among<br/>influenza C viruses. J Virol. 2003 Jan;77(2):871-81. Matched ISSN: 0022-538X (<u>View via PubMed</u>) (View via CrossRef). Linked</li> </ol>                                                   |        |
| 5. Peng G, Hongo S, Muraki Y, Sugawara K, Nishimura H, Kitame F, Nakamura K. Genetic reassortment of influenza C viruses in man. J Gen Virol. 1994 Dec;75 (Pt 12):3619-22 Matched ISSN : 0022-1317 (View via PubMed) (View via CrossRef) Linked                                                                                  |        |
| <ol> <li>Tada Y, Hongo S, Muraki Y, Sugawara K, Kitame F, Nakamura K. Evolutionary analysis of influenza C virus M genes. Virus<br/>Genes. 1997;15(1):53-9. Matched ISSN: 0920-8569 (View via PubMed). (View via CrossRef). Linked</li> </ol>                                                                                    |        |

### **Managing Peer Review**

### **Select and Invite Reviewers**

From the manuscript overview page of a selected submission, click the **'Invite Reviewers**' button or the **'Reviewers**' tab to access the **Reviewers** page. Here you can:

- Find and invite reviewers, set up alternate Reviewers, customize Reviewer invitation e-mails on the **Search and Invite Reviewers** screen.
- Uninvite Reviewers, send reminders, change the review due date on the **Manage Reviewers** screen.

| JOP_2014_31 - Orig<br>Digital Soil Ass<br>Bon Scott windmill, IC<br>Status: With Editor (S | ginal V0 - Full Length<br>sessments and<br>CELAND.<br>52 days) - Submitted: | Article<br>Beyond<br>20/Feb/2014 - Targ | et decision date: 21/May/2014 |                                       |
|--------------------------------------------------------------------------------------------|-----------------------------------------------------------------------------|-----------------------------------------|-------------------------------|---------------------------------------|
| Overview                                                                                   | Reviewers                                                                   | Reviews                                 | Decision                      | 😡 Files 🛛 Messages 🖌 Checks 🖶 History |
| 📆 View Manuscrip                                                                           | t as PDF                                                                    | 1                                       |                               | Pll Number: \$7896-9-98745(14)20033-  |
| Other Authors                                                                              | Show details                                                                |                                         |                               | Other Actions                         |
| Arwen Undomiel, Cp                                                                         | t Caverne.                                                                  |                                         |                               | Select an action Go                   |

There are three options available to find Reviewers:

1) **Journal Reviewer List**: Find/select a reviewer from the existing Journal Reviewer List, i.e. the list of reviewers who have previously reviewed for the journal.

- 2) **Find Reviewers Tool (Scopus)**: Search published articles on Scopus for potential Reviewers. Reviewers can be found via a topic search or name search.
- 3) **Evise**: Search for a reviewer in the Evise user database. You can also add a new reviewer who is not yet in Evise.

Note: To can change the number of required reviews, click '**Change**' beside the default number of reviews.

| Overview Reviewers Reviews Decision                                                                                          | 😥 Files 🛛 Messages 🖌 Checks 💼 History                                                                   |
|----------------------------------------------------------------------------------------------------|----------------------------------------------------------------------------------------------------|
| Search and Invite Reviewers Manage Reviewers                                                                                 |                                                                                                    |
| Search for Reviewers in: Journal Reviewer List Find Reviewers Tool (Scopus)                                                  | Reviews required: 2 Change                                                                              |
| Potential Reviewers found in Scopus via the Find Reviewers tool may be pasted into the box below so you ca<br>will be added. | an then add them to the Reviewer list for this submission. Only first name, last name and email address |
|                                                                                                    | Add To List                                                                                             |

To add a Reviewer from the **Journal Reviewer List**:

- Click the Journal Reviewer List link to load the list of journal Reviewers.
- Search the list by entering a keyword above any of the fields or use a % before your keyword search to create a wildcard search. Click 'Enter' on your keyboard.
- The review statistics are displayed for Reviewers returned in the search results list.
- Select a Reviewer from the search results list by ticking the box in the **Selected** column beside the Reviewer name.
- Click 'Add to List' to add the selected Reviewer to the list of Reviewer candidates.

To find Reviewers using the **Find Reviewers Tool**:

- Click the 'Find Reviewers Tool (Scopus)' link.
- The **Find Reviewers Tool** opens in a new browser window.

| Topic search     Na       Keywords       Search on review articles only | me search Published since 2008                              | My candidates Conflict of interest Help |
|-------------------------------------------------------------------------|-------------------------------------------------------------|-----------------------------------------|
| About Scopus<br>About Scopus                                            | Tutorial & Customer Support<br>Tutorial<br>Customer Support |                                         |

- To search for Reviewers by **Topic**, enter a keyword from the submission or another search term in the Keywords field.
  - Click the '**Search**' button. The results matching your search criteria are displayed.
  - Click the **`+Add**' button to add the reviewer to the **`My Candidates**' list.

| Find Reviewer                                                                                                    | S         |                                | What do you think of Reviewers tool? Onlin                                                                                                    | f the Find Power<br>ne Survey                                                                       | <sup>ed by</sup> Scopus <sup>®</sup>              |
|----------------------------------------------------------------------------------------------------|-----------|--------------------------------|----------------------------------------------------------------------------------------------------|----------------------------------------------------------------------------------------------------|---------------------------------------------------|
| Topic search       Name search         Keywords       Heart Attack         Bearch on review articles only       Only on articles published in <a href="#referencember"></a> Enter Journal         Search result for: "Heart Attack", published since | name>     | ublished since 2008    Search  | My candidates<br>Copy All Clear<br>Diener, Hans Christoph 1<br>45)<br>diener@uni-duisburg-es<br>Rothwell, Peter Malcolm<br>peter.rothwell@clneuro.o | Conflict of inter<br>list<br>N (h-index 68, matches<br>sen.de<br>(h-index 50, matches 30<br>x.ac.uk | est Help<br>Remove<br>Copy<br>6) X Remove<br>Copy |
|                                                                                                    | 1         | 59 candidates (showi           | ng 1 - 10)                                                                                                    | Go to                                                                                               | page 1 of 16 Go Next >                            |
| Name                                                                                                    | ^ Matches | Affiliation                    |                                                                                                    | City                                                                                                | Country                                           |
| Add Diener, Hans Christoph W (h-index: 68)                                                                                                    | 45        | Universitäts k<br>Medizinische | (linikum Essen und<br>Fakultät                                                                                                    | Essen                                                                                               | Germany                                           |
| Rothwell, Peter Malcolm (h-index: 50)                                                                                                    | 36        | John Radcliff                  | e Hospital                                                                                                    | Oxford                                                                                              | United Kingdom                                    |
| +Add Lip, Gregory YH H Lip (h-Index: 57)                                                                                                    | 30        | City Hospital                  | in Birmingham                                                                                                    | Birmingham                                                                                          | United Kingdom                                    |

- To search by Name, click the 'Name Search' tab and enter a combination of Surname, First Name/initials, and/or Affiliation.
  - Click the '**Search**' button. The results matching your search criteria are displayed.
  - Click the `+Add' button to add the reviewer to the `My Candidates' list.

| Find Review                                | ers                                  | What do you t<br>Reviewers too | think of the Find Power<br>I? Online Survey | red by Scopus®        |
|--------------------------------------------|--------------------------------------|--------------------------------|---------------------------------------------|-----------------------|
| Topic search Name sea                      | arch                                 | My candid                      | Conflict of inter                           | rest Help             |
| Smith                                      | John                                 | A.S. Smith, John               | (h-index 0)                                 | 🗙 Remove<br>🖬 Copy    |
| Affiliation Only highest level affiliation | Jakob<br>Ja*ob<br>Forrester<br>Forr* | Ashley-Smith, Jo               | ohn (h-index 0)                             | X Remove<br>Copy      |
| Search result for: "Smith" "John"          | 5404                                 | candidates (showing 1 10)      | Goto                                        | nane d of 54 Go Nevta |
| ∨ Name                                     | Publications                         | Affiliation                    | City                                        | Country               |
| +Add A.S. Smith, John (h-index: 0)         | 1                                    | University of London           | London                                      | United Kingdom        |
| Ashley-Smith, John (h-index: 0)            | 4                                    | University of Cambridge        | Cambridge                                   | United Kingdom        |
| Add Barrie-Smith, John (h-index: 1)        | 2                                    | Protean Electric Ltd           | Farnham                                     | United Kingdom        |

• Click the '**Copy All**' icon at the top of the **My Candidates** list.

| 🖥 Copy All 💥 Clear list                 |                |           |
|-----------------------------------------|----------------|-----------|
|                                         |                |           |
| A.S. Smith, John ( <i>h</i> -index 0)   | 🗙 Ren<br>🖬 Cop | nove<br>y |
| Ashley-Smith, John ( <i>h</i> -index 0) | 🗙 Ren<br>🖬 Cop | nove<br>v |

- Copy the entire text on the pop up.
- Close the Find Reviewers Tool.
- Paste the copied information from the **Find Reviewers Tool** into the space provided in the Evise Reviewers page.
- Click the 'Add to List' button to add your selected reviewers to the list of Reviewer candidates.
- You may receive a warning that some of the copied information will be ignored. EVISE only requires a name and email address and will disregard the rest.

To find Reviewers in **Evise** or add a new Reviewer:

• Click the **`Evise**' link.

- Enter the **First Name**, **Last Name**, and **Email ID** of a registered user or new Reviewer in the fields provided.
- Click the 'Search in EVISE' button.
- Any matching user registered in Evise will be listed in the text box. Or the new reviewer will be listed there.
- Click the required Reviewer name from the text box.
- Click the 'Add' button to add the Reviewer to the Reviewer candidate list.

|                                      | 1310                                                                       | ew reviewer that isn't in Luise ye |
|--------------------------------------|----------------------------------------------------------------------------|------------------------------------|
| First Name: *                        | John                                                                       |                                    |
| Last Name: *                         | Smith                                                                      |                                    |
| Email Id: *                          | JohnSmith@EVISE.com                                                        |                                    |
| ICH III EVISE                        |                                                                            |                                    |
| er to add a revie                    | wer, please select one of the names in the results list an                 | d click the 'Add' button that will |
| er to add a revie<br>n,Smith (JohnSi | wer, please select one of the names in the results list an mith@EVISE.com) | d click the 'Add' button that will |
| er to add a revie<br>n,Smith (JohnSi | wer, please select one of the names in the results list an mith@EVISE.com) | d click the 'Add' button that will |

The selected Reviewers you have identified using any of the options above are listed in the Reviewer candidate list, with relevant review statistics.

Identify each Reviewer candidate as a **Reviewer** or **Alternate** in the Reviewer Role field.

Click 'Customize' in the Letter field to customize the letter text for individual Reviewers.

To remove a Reviewer from the selected Reviewers list, click the corresponding checkbox in the **'(De)Select**' column for the specified Reviewer and then click the trash icon.

Click 'Save' below the Reviewer list table to save your selections and/or customizations.

| ail addres   | last name and email a             | ily first name, l                     | list for this submission. Or<br>d To List | to the Reviewer                  | ou can then add them t   | the box below so you       | ewers tool may be pasted into                                            | pus via the Find Revie                             | found in Sco                   | otential Reviewers |
|--------------|-----------------------------------|---------------------------------------|-------------------------------------------|----------------------------------|--------------------------|----------------------------|--------------------------------------------------------------------------|----------------------------------------------------|--------------------------------|--------------------|
|              |                                   |                                       | d To List                                 |                                  |                          |                            |                                                                          |                                                    |                                | ill be added.      |
|              |                                   |                                       |                                           | Ad                               |                          |                            |                                                                          |                                                    |                                |                    |
|              |                                   |                                       |                                           |                                  |                          |                            |                                                                          |                                                    |                                |                    |
|              |                                   |                                       | 1                                         |                                  | 1                        | 1                          | Screen                                                                   | View Full S                                        | * \                            | View <del>•</del>  |
| w Date       | Date Last Review<br>Completed     | # Reviews<br>In<br>Progress           | Reviewer Role                             | Letter                           | Country                  | Institution                | Email Address                                                            | Reviewer Name                                      | Status                         | (De)Select         |
|              |                                   | 0                                     | Alternate 1                               | Customize                        | UNITED STATES            |                            | RModlin@mednet.ucla.edu                                                  | Robert Modlin                                      | Selected                       | ► 🔲 🛍              |
| 2            | 29/Aug/2013                       | 0                                     | Alternate 2 🔻                             | Customize                        | UNITED KINGDOM           | Wellcome Trust             | r.j.wilkinson@imperial.ac.uk                                             | Robert Wilkinson                                   | Selected                       |                    |
| 1            | 11/Feb/2011                       | 0                                     | Alternate 3 🔻                             | Customize                        | . GERMANY                | Medical Microbio           | steffen.stenger@uniklinik-                                               | Steffen Stenger                                    | Selected                       | · m                |
| tevie<br>ted | Date Last R<br>Comple<br>29/Aug/2 | # Reviews<br>In<br>Progress<br>0<br>0 | Reviewer Role                             | Letter<br>Customize<br>Customize | Country<br>UNITED STATES | Institution Wellcome Trust | Email Address<br>RModlin@mednet.ucla.edu<br>r.j.wilkinson@imperial.ac.uk | Reviewer Name<br>Robert Modlin<br>Robert Wilkinson | Status<br>Selected<br>Selected | (De)Select         |

To invite Reviewers, individually or in bulk,

- Click the checkbox in the '(De)Select' column for the Reviewer(s) you wish to invite.
- Click the **'Invite**' button.

### **Manage Reviewers**

From the manuscript overview page of a selected submission, click the **`Invite Reviewers**' button or the **`Reviewers**' tab to access the **Reviewers** page. Click the **`Manage Reviewers**' tab. From this screen you can view reviewers' progress, un-invite reviewers, send reminders and change the review due date.

For each Reviewer you can see details of the date invited, review task status, due date, number of reminders sent and the date the last reminder was sent.

To **send a reminder** to a Reviewer or Reviewers who have not responded to the reviewer invitation, or who have not completed their reviewer assignment,

- Click the checkbox in the '(**De**)Select' column for the Reviewer(s) you wish to remind.
- Click the '**Remind selected**' button at the bottom of the screen.

To un-invite a Reviewer or Reviewers,

- Click the checkbox in the '(**De)Select**' column for the Reviewer(s) you wish to un-invite.
- Click the '**Uninvite selected**' link at the bottom of the screen.

| Overview          | Reviewers          | Reviews          |           |                |             |                              |                  | 🕞 Files 🛛 I                | Messages 💼 History |
|-------------------|--------------------|------------------|-----------|----------------|-------------|------------------------------|------------------|----------------------------|--------------------|
| Search and Invi   | te Reviewers       | lanage Reviewers | ] ←       | _              |             |                              |                  |                            |                    |
| View <del>-</del> | » 🝸 ど              | View Full Screen |           |                |             |                              |                  | ~                          |                    |
| <b>X</b>          |                    |                  |           |                |             |                              |                  |                            |                    |
| De)Select         | Reviewer Name      | Date Invited     | Status    | Days at Status | Status Date | Response/ Review<br>Due Date | # Reminders Sent | Last Reminder<br>Sent Date | Change Due Date    |
|                   | Laurent Maveyraud  | 25/Feb/2014      | Completed | 48             | 27/Feb/2014 | 18/Mar/2014                  | 0                |                            |                    |
| _                 | Sang Nae Cho       | 21/Feb/2014      | Invited   | 54             | 21/Feb/2014 | 14/Mar/2014                  | 3                | 04/Apr/2014                |                    |
|                   | SANG NAE CHO       | 21/Feb/2014      | Invited   | 54             | 21/Feb/2014 | 14/Mar/2014                  | 3                | 04/Apr/2014                |                    |
|                   | Christophe Guilhot | 21/Feb/2014      | Declined  | 51             | 24/Feb/2014 | 14/Mar/2014                  | 0                |                            |                    |
|                   | Jelle Thole        | 21/Feb/2014      | Invited   | 54             | 21/Feb/2014 | 14/Mar/2014                  | 3                | 04/Apr/2014                |                    |
|                   | Lionel Mourey      | 24/Feb/2014      | Declined  | 50             | 25/Feb/2014 | 17/Mar/2014                  | 0                |                            |                    |
| Columns Hidden 1  |                    |                  |           |                |             |                              |                  |                            | ·                  |
| Remind selected   | Uninvite selected  | ←                |           |                |             |                              |                  |                            |                    |

Click on the 'Change Due Date' link to set a new due date for a Reviewer who has agreed to Review.

| Overview        | Reviewers     | Reviews          | Decision |                |             |                              | <b>D</b> Files   | Messages ,                 | Checks 💼 History |
|-----------------|---------------|------------------|----------|----------------|-------------|------------------------------|------------------|----------------------------|------------------|
| Search and Invi | ite Reviewers | Manage Reviewers |          |                |             |                              |                  |                            |                  |
| View 🗸 🛃 Expo   | ort To Excel  | View Full Scre   | en       |                |             |                              |                  |                            |                  |
|                 |               |                  |          |                |             |                              |                  |                            |                  |
| 🗌 (De)Select    | Reviewer Name | Date Invited     | Status   | Days at Status | Status Date | Response/<br>Review Due Date | # Reminders Sent | Last Reminder<br>Sent Date | Change Due Date  |
|                 | Lisa R        | 16/Apr/2014      | Agreed   | 0              | 16/Apr/2014 | 30/Apr/2014                  | 0                | $\longrightarrow$          | Change Due Date  |

### **View Submitted Reviews and Add Review Comments**

In the '**Reviews**' screen you can view submitted reviews and add your own feedback comments on the submission.

A summary of **submitted reviews** is displayed to the left of the screen.

For revised submissions, this is also the screen where the **Author Response** to Reviewer feedback can be viewed.

| lin Zhao, No 155 (          | handBai Road Chandning Dist   | rict CHINA                                       |          |                    |              |
|-----------------------------|-------------------------------|--------------------------------------------------|----------|--------------------|--------------|
| is: With Editor (0          | days) - Submitted: 03/Jan/201 | 4 - Target decision date: 03/Apr/2014            |          |                    |              |
| Overview                    | Reviewers                     | ws                                               |          | 🕞 Files 🛛 🖌 Messa  | ages 💼 Histo |
|                             |                               |                                                  |          | - 7                |              |
| Revision                    | Name                          | Overall Recommendation                           | <b>\</b> | View Author Respon | ISE          |
| <b>Revision</b><br>Original | Name<br>Thomas Shinnick       | Overall Recommendation<br>Minor Revisions Needed |          | View Author Respon | ISE          |

When Reviews have been submitted for a submissions:

- Click on a Reviewer **name** to see that Reviewer's submitted review.
- Click the '**Reviewer Comments**' tab to view the Comments to Author and Comments to Editor from the Reviewer.
- Click the '**Annotations**' tab to view any annotations to the manuscript saved by the Reviewer.
- Click the link(s) under '**Review Files**' to view any file(s) uploaded by a Reviewer.

To the right are links to **Add** your own **Comments** on the submission and to **Make** a **Decision**. There is also a menu where you can select other actions: Send the submission Back to the Author, Remove or Withdraw the submission.

| Status: Under Review (                                      | 53 days) - Submitted: 19/Feb<br>Reviewers | 2014 - Target decision date: 20/May/2<br>ws Decision | 2014 |         | 🕼 Files 💌 Messages 🖌 Checks 💼 History |
|-------------------------------------------------------------|-------------------------------------------|------------------------------------------------------|------|---------|---------------------------------------|
| Revision                                                    | Name                                      | Overall Recommendation                               | ]←   |         | Add My Comments                       |
| Onginai                                                     | Juni Smith                                | ALLEPLAS IS                                          |      | <b></b> | Other Actions Select an action Go     |
| Name: John Smith<br>Revision: Original<br>Reviewer Comments | Annotations                               |                                                      |      |         |                                       |
| Comments to Author                                          |                                           |                                                      |      |         | Review Files                          |
| A delightful story                                          |                                           |                                                      |      |         | 1-s2.0-S0019103514000372-m<br>ain.pdf |
| Comments to Editor:                                         | ←                                         |                                                      |      |         |                                       |
| I strongly recommen                                         | nd this is accepted as is                 |                                                      |      |         |                                       |

To add your own manuscript review comments,

- Click the 'Add My Comments' button on the 'Reviews' screen.
- Enter your comments to the Author in the text field provided and **`Save**'.
- If appropriate, enter any confidential comments for the Managing Editor / Editor-in-Chief in the 'Comments to editor' text field and click '**Save**'.

To upload any files you wish to include with your feedback to the Author,

- Click on the **'Upload files**' link under **'Review Files**'.
- Select the file(s) to be uploaded from your computer or mobile device.

| Reviewer Comments Annotations                                                                                                    |                              |
|----------------------------------------------------------------------------------------------------|------------------------------|
| Save       Comments to Author:       Font       2       9       0       0       0       0       0       0       0       0       0       0       0       0       0       0       0       0       0       0       0       0       0       0       0       0       0       0       0       0       0       0       0       0       0       0       0       0       0       0       0       0       0       0       0       0       0       0       0       0       0       0       0       0       0       0       0       0       0       0       0       0       0       0 | Review Files<br>Upload files |
| Comments to Editor:                                                                                                    |                              |
| B/U \$2\$°5 EEEE ₩ ₩ ₩                                                                                                    |                              |
| Save                                                                                                    |                              |

To annotate the manuscript, click the **`Annotations**' tab.

- Navigate to a relevant section of the paper that you wish to annotate and click the 'Textbox' icon indicated by a capital 'T' in the middle of the toolbar.
- Using your mouse, create a textbox on the manuscript and type your annotations in the text field that appears below.
- Click the '**Save**' icon, located in the **File** toolbar in the upper left hand portion of the manuscript display.

- Click the 'Save Annotations' button on the pop up window that appears.
- Click the 'Ok' button.
- Your annotations are displayed under '**Saved Annotations**' at the right of the screen.

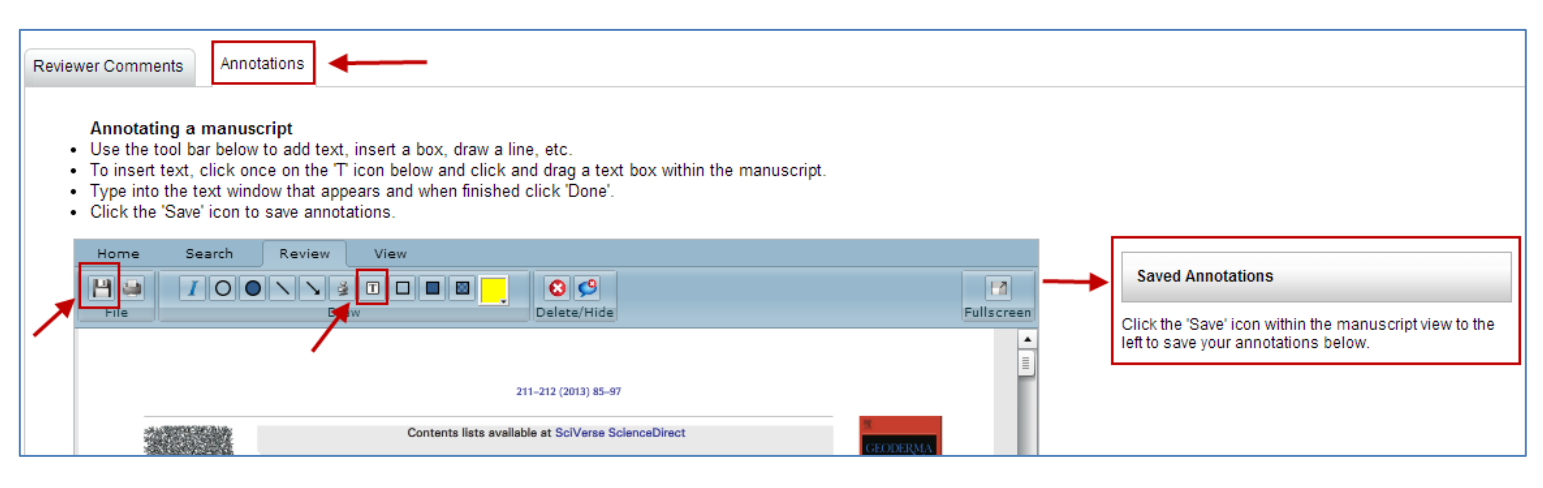

**Please Note:** If you do not '**Save**' your annotations and comments before completing your review, your feedback will not be saved. Similarly you must '**Save**' any edits you make to reviewers' comments or annotations.

### **Making a Decision**

When the required number of reviews has been submitted, you will receive an e-mail notification from Evise. When you are ready to submit your decision:

- Locate the submission from the Ready for Decision link near the top of the My Assignments page.
- Click the **Manuscript Title** of the selected submission.
- Click on the 'Decision' tab or click on the 'Make a Decision' tab in the 'Reviews' page.
- On the **'Decision**' page you can again view and edit the comments and annotations submitted by the Reviewers and any comments or annotations of your own.
- Click the '**Start over and Reconsolidate**' link to clear any edits you make to the comments and start again.
- Tick the check box beside the relevant Reviewer's name to ensure the comments are included in the decision letter to the Author.
- Remember to '**Save**' any changes.
- On the right hand side of the screen you can rate each review.
- When you are ready to submit your decision, click on the relevant decision term at the right of the screen: Accept, Reject or Revise.
  - For revisions, enter a *Revision Due Date* by selecting the date from the calendar or typing the date into the field provided (e.g. '11-5-2014').

| Full Screen                                                                   |                                                                                                    | Accent                                                                                                    |
|-------------------------------------------------------------------------------|----------------------------------------------------------------------------------------------------|----------------------------------------------------------------------------------------------------|
| ion Name                                                                      |                                                                                                    | Ассерс                                                                                                    |
|                                                                               | Overall Recommendation                                                                                                    | Reject                                                                                                    |
| al Jason Barnes                                                               | Minor Revisions Needed                                                                                                    | Revise                                                                                                    |
|                                                                               |                                                                                                    | Other Actions                                                                                                    |
|                                                                               |                                                                                                    | Select an action                                                                                                    |
| before you send the decision letter to t                                      | the author.                                                                                                    | Reviewer: Mr Jason Barnes                                                                                                    |
| EWER - Jason Barnes                                                           |                                                                                                    | Rate Review: 1                                                                                                    |
| nt ▼ 2⊜ ☞ @                                                                   |                                                                                                    | Rate 1 - 100 (1 Low, 100 High)                                                                                                    |
| s is a nice paper describing a novel p                                        | procedure -                                                                                                    | Review Files                                                                                                    |
| it does need some minor changes as<br>w:                                      | s outlined                                                                                                    | 1-s2.0-S0019103514000372-m                                                                                                    |
| horten the abstract and include som<br>itional findings in it to make it more | e                                                                                                    | antpor                                                                                                    |
| resting<br>n the introduction please include refe                             | erences                                                                                                    |                                                                                                    |
|                                                                               | Reconsolidate         imments       Annotations         to Author:         he comments to the author of the revisefore you send the decision letter to the decision letter to the d | Reconsolidate         imments         Annotations         to Author:         he comments to the author of the reviewers in your decision letter, please tick the sefore you send the decision letter to the author.         WER - Jason Barnes         t       ▼       2       ∞       ∞         I       ♥ \$2\$ \$2\$ \$2\$ \$2\$ \$2\$ \$2\$ \$2\$ \$2\$ \$2\$ \$2 |

- Rate the submission by moving the slider to a number from 0 to 100 (Optional).
- Click the 'Save Decision' button to save the decision and/or:
- Click the **'Compose Email**' button to notify the author of the decision.

| Decision Term:     | Major Revisions Needed | - | Overall Man | uscript Rating | Rate 1 - 100 (1 Low 100 Hig |
|--------------------|------------------------|---|-------------|----------------|-----------------------------|
| Revision Due Date: | 11/1/2013              |   |             |                |                             |

• The decision letter configured for the journal is displayed. This can be edited, or sent without further changes.

| To: Jack Hill                                                                                                    |   |
|----------------------------------------------------------------------------------------------------|---|
| Subject: Your Manuscript MtN test 3 has been accepted                                                                            |   |
| Font 2 😴 🧐 🖓 🎸 🗥 🔽 🖽                                                                                                    |   |
| B/U \$2 \$2 5   至至這書   註註   輕輕   伊黎                                                                                              |   |
| Ref: JCAA_2013_667                                                                                                    | * |
| Title: MtN test 3                                                                                                    | ш |
| Journal of Chemistry And Applications                                                                                            |   |
| Dear Mr Hill,                                                                                                    |   |
| I an pleased to inform you that your paper MtN test 3 has been accepted for publication in Journal of Chemistry And Applications | • |
| Send Cancel                                                                                                    |   |

- Click the **`Send**' button.
- When the decision has been submitted, the submission is accessible from the appropriate link in the **'My Assignment**' screen.

| All (26)             | Under Review (5)       | Declined to Revise (0)     | Accepted (4)           |
|----------------------|------------------------|----------------------------|------------------------|
| With Journal (0)     | Ready for Decision (0) | Resubmission Requested (0) | Rejected (1)           |
| With Editor (7)      | Revision Requested (1) | Under Resubmission (0)     | Withdrawn (0)          |
| Reviewer Invited (7) | Under Revision (0)     | Declined to Resubmit (0)   | Sent to Production (1) |
|                      |                        |                            |                        |

### Send back to Author

To send a submission back to the Author:

• Locate the submission from the **My Assignments** tab near the top of the page.

- Click the **Manuscript Title** of the selected submission.
- In the 'Overview' tab, select 'Send Back to Author' from the 'Other Actions' drop down list.
- Click **`Go**'.

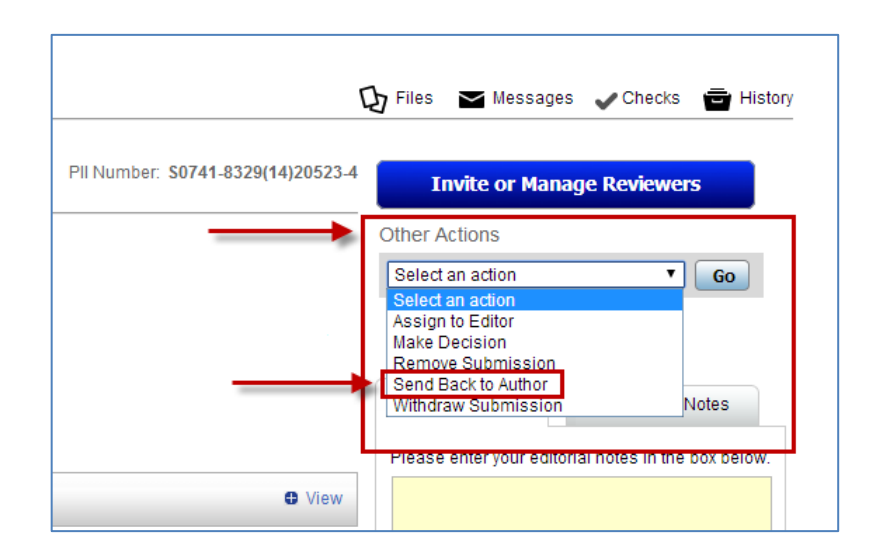

 Enter a *Resubmission Due Date* by selecting the date from the calendar or typing the date into the provided field (e.g. '24 May 2014').

| esubmission Due Date:                          | 25/Jun/2014       |
|------------------------------------------------|-------------------|
| omments to Author: 🛛 🗲                         | \                 |
| Font •                                         | 2 🛱 🧐 🍋 🏈 🔉 🚺 🖬 🗌 |
| B/U S <sub>2</sub> S <sup>2</sup> <del>S</del> | EEGE EE EVe (     |
|                                                | \                 |
|                                                | ,                 |
|                                                |                   |
|                                                |                   |
|                                                |                   |
|                                                |                   |
|                                                |                   |
| omments to Editor                              |                   |
| Font                                           | 2 🗠 🔊 🖓 加 🔍 🖽     |
|                                                |                   |
|                                                |                   |
|                                                |                   |
|                                                |                   |
|                                                |                   |
|                                                |                   |
|                                                |                   |
|                                                |                   |
|                                                |                   |

- Enter comments to the author and, if appropriate, comments to the Editor-in-Chief / Managing Editor in the text boxes provided. Comments to the author will be included in the email to the author.
- Click 'Save' then 'Compose Email'.
- The Send Back to Author letter configured for the journal is displayed. This can be edited, or sent without further changes.
- Click `Send'.

### **Withdraw Submission**

You can withdraw any submission assigned to you.

To withdraw a submission:

- Locate the submission from the **My Assignments** tab near the top of the page.
- Click the **Manuscript Title** of the selected submission.
- In the 'Overview' tab, select 'Withdraw Submission' from the 'Other Actions' drop down list.
- Click `Go'.

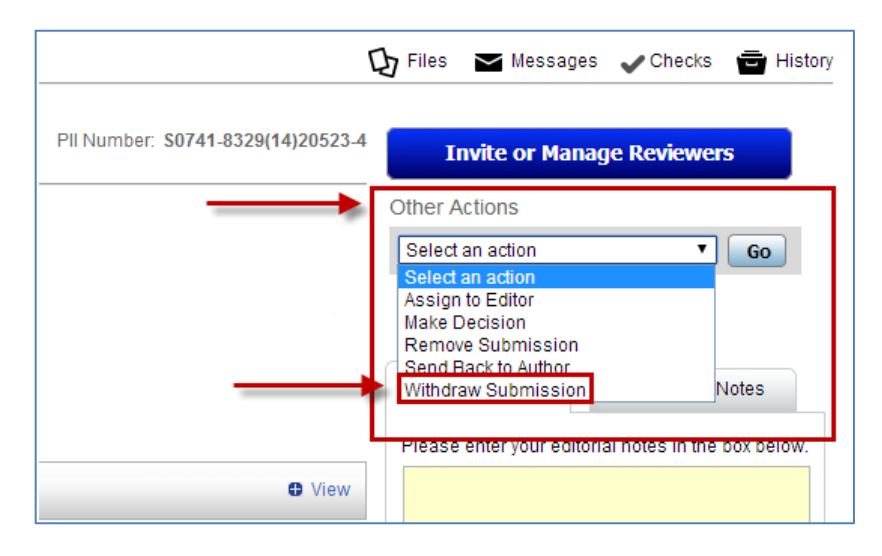

- The Withdraw Submission letter configured for the journal is displayed. This can be edited, or sent without further changes.
- Click `Send'.

### **Remove Submission**

You can remove any manuscript submitted to the journal if you feel it is inappropriate (e.g. The Author has made a duplicate submission in error).

To remove a submission:

- Locate the submission from the **My Assignments** tab near the top of the page.
- Click the **Manuscript Title** of the selected submission.
- In the '**Overview**' tab, select '**Remove Submission**' from the '**Other Actions**' drop down list.
- Click `Go'.

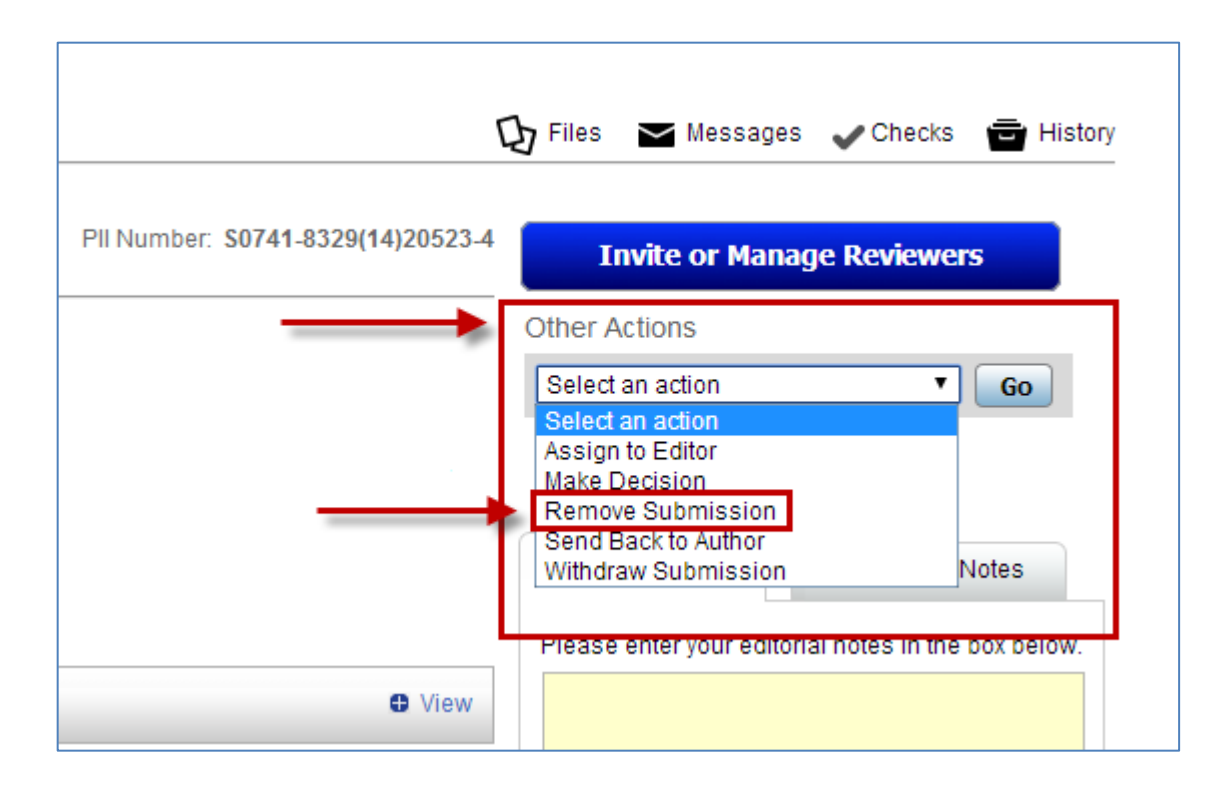

- The Remove Submission letter configured for the journal is displayed. This can be edited, or sent without further changes.
- Click `Send'.

**Please Note:** A removed submission is removed from EVISE entirely. Make sure that the submission should be removed before exercising this option.

A submission cannot be removed:

- If it is already accepted, rejected, or withdrawn.
- If the submission is with an Author (Revision or Resubmission Requested).